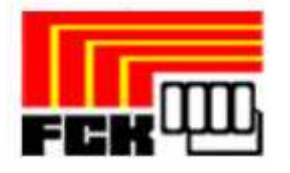

# Manual Aplicació de Llicències online Federació Catalana de Karate

Data d'emissió: 17 de Decembre de 2010

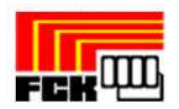

## PLAY 'OFF INFORMÀTICA

#### INDEX

| 1. | Introducció                       | 3 |
|----|-----------------------------------|---|
| 2. | Introducció de llicències         | 4 |
| 3. | Pagament d'albarans de Llicències | 6 |

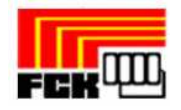

#### 1. Introducció

L'objectiu d'aquesta aplicació és agilitzar i centralitzar el procés de tramitació de llicències fent servir les noves tecnologies.

A part aquesta eina també pot ser útil pels clubs com a base de dades del club on poder explotar aquesta informació a través de llistats tant de federats com de socis del club (sense llicència), amb possibilitat de filtrar dades, exportar a excel/pdf, impressió d'etiquetes, etc...

 Per accedir a l'aplicació ho farem a través d'un banner visible a la plana principal de la Federació Catalana de Karate. Introduirem l'usuari i la contrasenya proporcionats per la federació per per entrar a l'aplicació.

| Login d'usuari                                                                                                    | Accés d'usuari     |         |                                          |  |
|----------------------------------------------------------------------------------------------------|--------------------|---------|------------------------------------------|--|
| El login és l'autentificació de<br>l'usuari per tal d'entrar a<br>l'aplicació de llicències amb el<br>rol d'usuari que li correspon<br>El rol d'usuari s'específica en<br>la solicitud d'alta d'usuari.<br>Els rols permeten utilitzar<br>l'aplicació des de diferents<br>punts de vista, en funció de les<br>necessitats de cada usuari. | Usuari:<br>Paraula | de pas: | ¿Ha oblidat la paraula de pas?<br>Entrar |  |

 Un cop dins l'aplicació ens trobarem amb el formulari amb les dades del nostre club, les quals podrem rectificar en cas necessari. A més tindrem la possibilitat d'afegir altre tipus d'informació important com els components de la junta o persones de contacte.

| Club Gestió Lli                   | cències Albaran                      | ns Federats          |            |              |           |                         |   |         |
|-----------------------------------|--------------------------------------|----------------------|------------|--------------|-----------|-------------------------|---|---------|
|                                   |                                      |                      |            |              |           |                         |   | 📊 Desar |
| FORMULAR<br>Detalls del registre: | I DE CLUB<br>creat el dia , modifica | tper l'usuari el dia |            |              |           |                         |   |         |
| Nom*                              |                                      |                      | Cif        | Any Fu       | ındació   | Data Darreres Eleccions |   |         |
| SANT FELIU, C                     | LUB HOCKEY                           |                      | G58179920  |              |           |                         |   |         |
|                                   |                                      |                      |            |              |           | dd-mm-yyyy              |   |         |
| Dades de Regi                     | stre_DGE                             | Data Darrer Estatut  | Estat Club |              |           |                         |   |         |
|                                   |                                      |                      | Alta       |              |           |                         |   |         |
| Data de Registre DGE              | Número Registre                      | dd-mm-yyyyy          |            |              |           |                         |   |         |
| Dades de loca                     | ització * <u>Mapa de</u>             | localització         |            |              |           |                         |   |         |
| C/ Agustí Santa                   | acruz, 34 (Motos F                   | ïgueras)             |            | 08182        | SANT FE   | LIU DE CODINES          | * |         |
| Domicili*                         |                                      |                      |            | Codi Postal* | Municipi* |                         |   |         |
| BARCELONA                         | 🖌 93 866                             | 08 17                |            | motosfi      | gueras@ho | tmail.es                |   |         |
| Provincia*                        | Telèfon Fix                          | Môbil                | Fax        | Correu elec  | trònic    |                         |   |         |
|                                   |                                      |                      |            |              |           |                         |   |         |
| Web                               |                                      |                      |            |              |           |                         |   |         |
|                                   |                                      |                      |            |              |           |                         |   |         |

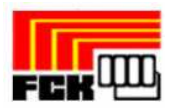

| Club Gestió Llicències Albara | ans Federats |                  |         |        |              |          |                   |         |
|-------------------------------|--------------|------------------|---------|--------|--------------|----------|-------------------|---------|
|                               |              |                  |         |        |              | 🔶 Tornar | 🚔 Imprimir Albarà | 🕞 Pagar |
| FORMULARI D'ALBARÀ            | MANUAL       |                  |         |        |              |          |                   |         |
| Club<br>MOLLET, CLUB CICLISTA |              | Cif<br>G08621997 |         |        |              |          |                   |         |
| Codi de l'albarà              |              | Estat            |         |        | Data emissió |          |                   |         |
| 80035                         |              | Pendent          |         |        | 07-12-2010   |          |                   |         |
| Línies de l'Albarà            |              |                  |         |        |              |          |                   |         |
| Quota club                    |              |                  | 1       | 134.00 |              | 0        |                   |         |
| Concepte<br>134               | Observacions |                  | Unitats | Base   |              | IVA      |                   |         |
| Import                        |              |                  |         |        |              |          |                   |         |
| Concepte                      | Observacions |                  | Unitats | Base   |              | IVA      |                   |         |
| Import                        |              |                  |         |        |              |          |                   |         |
| Concepte                      | Observacions |                  | Unitats | Base   |              | IVA      |                   |         |

### 2. Introducció de llicències

Per començar a introduir llicències anirem a la pestanya del menú de "Gestió de llicències".

| Club Gestió Llicències Albarans Federats                                                |                       |              |           |                         |   |            |         |
|-----------------------------------------------------------------------------------------|-----------------------|--------------|-----------|-------------------------|---|------------|---------|
|                                                                                         |                       |              |           |                         |   |            | 📊 Desar |
| FORMULARI DE CLUB<br>Detalls del registre: oreat el dia , medificat per l'usuari el dia |                       |              |           |                         |   |            |         |
| Nom*                                                                                    | Cif                   | Any F        | undació   | Data Darreres Eleccions |   |            |         |
| SANT FELIU, CLUB HOCKEY                                                                 | G5817993              | 20           |           |                         |   |            |         |
|                                                                                         |                       |              |           | dd-mm-yyyy              |   |            |         |
| Dades de Registre DGE Data Darrer Es                                                    | tatut Estat Club      |              |           |                         |   |            |         |
|                                                                                         | Alta.                 | ×            |           |                         |   |            |         |
| Data de Registre DGE Número Registre dd-mm-yyyy                                         |                       |              |           |                         |   |            |         |
| Dades de localització * <u>Mapa de localització</u>                                     |                       |              |           |                         |   |            |         |
| C/ Agustí Santacruz, 34 (Motos Figueras)                                                |                       | 08182        | SANT FEL  | IU DE CODINES           | * | BARCELONA  | *       |
| Domicili*                                                                               |                       | Codi Postal* | Municipi* |                         |   | Provincia* |         |
| 93 866 08 17                                                                            | motosfigueras@hotmail | l.es         |           |                         |   |            |         |
| Telèfon Fix Möbil Fax                                                                   | Correu electrònic     |              | Web       |                         |   |            |         |
| Descripció                                                                              |                       |              |           |                         |   |            |         |

Aquí ens apareixerà el llistat amb totes les llicències del nostre club (a principi de temporada no en tindrem cap). Per crear una nova llicència polsem el botó "Nova Llicència"

| Club | Gestió Llic    | ències Albara    | ns Federats       |          |                      |            |           |                 |               |
|------|----------------|------------------|-------------------|----------|----------------------|------------|-----------|-----------------|---------------|
|      |                |                  |                   |          | Llicènci             | es         |           |                 |               |
| 💿 N  | ova Llicència  | 🚔 Impressió E    | Etiquetes 🛛 💿 Nou | ı Albara |                      |            |           |                 |               |
| Se   | el lecciona op | ció - 💙 🛛 Sel. I | ecciona opció - 💌 | Sel.lecc | iona opció - 💌 🛛 Cer | ca Netejar | ]         |                 |               |
| Sel. | Codi Llicència | Estat            | CatSalut          | Nom      | Cognoms              | Modalitat  | Categoria | SubCategoria    | Tipus SubCat. |
|      | VW/E50001      | Tramitada        |                   | WEEVWVER | WERWE                | Ciclisme   | Tècnics   | ENTRENADOR MC   | Tecnic        |
|      | JOP50002       | Tramitada        |                   | Joan     | OLLE PEREZ           | Ciclisme   | Tècnics   | ENTRENADOR MC   | Tecnic        |
|      | CCV50003       | Tramitada        |                   | Carles   | CODINA VALLS         | Ciclisme   | Tècnics   | ENTRENADOR MC   | Tecnic        |
|      | VW/E50004      | Tramitada        |                   | WEEWWER  | WERWE                | Ciclisme   | Arbitres  | JUTGE ARBITRE A | Arbitre       |
|      | JOP50005       | Tramitada        |                   | Joan     | OLLE PEREZ           | Ciclisme   | Arbitres  | JUTGE ARBITRE A | Arbitre       |
|      | DCM50009       | Facturada        |                   | David    | CAÑON MARIN          | Ciclisme   | Seniors   | SENIOR          | Esportista    |
|      | CGR50010       | Preinscrita      |                   | Carlos   | GARRIGA RUIZ         | Ciclisme   | Seniors   | SENIOR          | Esportista    |

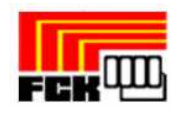

Un cop pulsat el botó de "**Nova Ilicència**" apareixerà una nova finestra demanant que posem les dades bàsiques del federat que volem buscar per crear la nova llicència. (Pas 3)

| CatSalut       |                                             |
|----------------|---------------------------------------------|
|                | Accepto tenir el consentiment de la persona |
| Nit/Nie        | sobre la que es consulten/introdueixen les  |
| Dassanort      | registrat.                                  |
| Tassaport      |                                             |
| Data naixement | C Accepta                                   |
|                |                                             |
|                |                                             |

Per buscar el federat sol tenim que posar NIF/NIE/Passaport, Catsalut (pels menors de 16 anys) i la data de naixement del federat, marcar la casella **Acceptar** i polsar el botó de **Buscar**. Una vegada polsem acceptar si el federat existeix i falta alguna dada obligatòria l'aplicació ens direccionarà a la fitxa d'aquest federat, sinó es crearà una nova fitxa de federat en el qual tindrem que omplir totes les dades personals que falten. Quan estiguin introduïdes les dades anirem al botó "**Nova Llicència**" (per federats que existien prèviament) o bé al botó "**Desar i crear nova Llicència**" (per altes noves).

|                |       |          |              | Llicé     | ències del Federat |              |          |  |
|----------------|-------|----------|--------------|-----------|--------------------|--------------|----------|--|
| 📀 Nova Llic    | ència |          |              |           |                    |              |          |  |
| Codi Llicència | Estat | CatSalut | Data Emissió | Modalitat | Categoria          | SubCategoria | Validesa |  |
|                |       |          |              |           |                    |              |          |  |
|                |       |          |              |           |                    |              |          |  |
|                |       |          |              |           |                    |              |          |  |
|                |       |          |              |           |                    |              |          |  |
|                |       |          |              |           |                    |              |          |  |
|                |       |          |              |           |                    |              |          |  |
|                |       |          |              |           |                    |              |          |  |
|                |       |          |              |           |                    |              |          |  |

A continuació ens apareixerà el formulari de llicències on introduirem la Modalitat, Categoria i Subcategoria i es visualitzarà les quotes a pagar en funció del tipus de llicència.

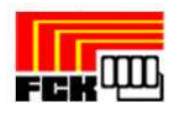

| Club  | Gestió Llicències     | Albarans | Federats |          |            |               |          |               |                 |        |
|-------|-----------------------|----------|----------|----------|------------|---------------|----------|---------------|-----------------|--------|
|       |                       |          |          |          |            |               | 🔶 Torna  | ar 💿 Desaricr | ear nou federat | 📊 Desa |
| FOF   | RMULARI DE LL         |          | 5        |          |            |               |          |               |                 |        |
| Esta  | t                     |          |          |          |            |               |          |               | Foto del Fed    | erat   |
| Nov   | a Ilicència           |          |          |          |            |               |          |               |                 |        |
| Club  | •                     |          |          |          |            |               |          |               |                 |        |
| SAN   | ,<br>IT FELIU CLUB HO | CKEY     |          |          |            |               |          |               |                 |        |
|       |                       |          |          |          |            |               |          |               |                 |        |
| Nom   | I                     |          |          | Cognoms  |            |               | CatSalut | Data          | laixement       |        |
| Man   | el                    |          |          | ABENGOZA | R MARTINEZ | !             |          | 11-01         | -1973 - 37 a    | anys   |
|       |                       |          |          |          |            |               |          | dd-mm-y       | ууу             |        |
| Mod   | alitat*               |          | Categ    | oria*    |            | SubCategoria* |          | SubModalitat* |                 |        |
| Cicli | sme                   |          | 🖌 Senior | S        | *          | SENIOR        | *        | BMX           |                 | *      |
| Quot  | es:                   |          |          |          |            |               |          |               |                 |        |
| Co    | ncente                |          |          |          |            |               | lmn      | ort           | Suhvenci        | onat   |
| Qu    | ota de la Ilicència   |          |          |          |            |               |          | 80.1          |                 |        |
| Co    | ncepte                |          |          |          |            |               | Imp      | ort           | Subvenci        | onat   |
| Qu    | ota de mutualitat     |          |          |          |            |               |          | 0.5           | 5 🗌             |        |

Un cop polsem el botó "**Desar**" es crearà la llicència en estat "**Preinscrita**" i restarà pendent de validació per la federació.

#### 3. Pagament d'albarans de Llicències

Un cop les llicències introduïdes estiguin validades en la federació, la pròpia federació crearà els Albarans corresponents per efectuar el pagament.

Anirem a la opció de menú "**Albarans**", on ens apareixerà un llistat tots els albarans que la federació ha creat pel nostre club. Els albarans **Pendents** son els que no estan pagats.

| Club | Gestió Llicèr | ncies Albaran | s Federats   |                |              |             |                |          |
|------|---------------|---------------|--------------|----------------|--------------|-------------|----------------|----------|
|      |               |               |              |                | All          | arans       |                |          |
| Sel. | Codi Albara   | Estat         | Data emissió | Tipus Pagament | Data Pagamer | Import subv | Import a pagar | Facturat |
|      | 50001         | Pagat         | 18-11-2010   | TPV            | 18-11-2010   | 0           | 1.04           | N        |
|      | 50002         | Pagat         | 18-11-2010   | TPV            | 18-11-2010   | 0           | 24.24          | N        |
|      | 50004         | Pendent       | 03-12-2010   |                | 00-00-0000   | 0           | 80.60          | N        |
|      |               |               |              |                |              |             |                |          |

Un cop entrem al formulari de l'albarà manual que podrem veure la informació com el codi d'albarà i l'importa total a pagar.

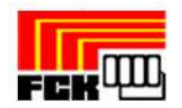

El que s'haurà de fer és una transferència a la compta de la federació amb l'import total de l'Albarà i el "**Codi de l'Albarà**" al concepte de la transferència. S'ha de tenir en compte que amb aquest sistema la federació trigarà uns dies en verificar la transferència i passar l'albarà a "**Pagat**"

| Club Gestió                 | Llicències                  | Albarans                 | Federats      |                          |                           |           |              |         |                   |         |
|-----------------------------|-----------------------------|--------------------------|---------------|--------------------------|---------------------------|-----------|--------------|---------|-------------------|---------|
|                             |                             |                          |               |                          |                           |           | +            | Tornar  | 🚔 Imprimir Albarà | 冒 Pagar |
| FORMUL,<br>Detalls del regi | ARIDE A<br>stre: creat el d | LBARÀ<br>ia 03-12-2010 1 | 3:02:55, modi | ïcat per l'usuari UClub1 | el dia 03-12-2010 13:02:0 | 55        |              |         |                   |         |
| Federació                   |                             |                          |               | I                        | Cif                       |           |              |         |                   |         |
| Federació (                 | Catalana de                 | e Ciclisme               |               |                          |                           |           |              |         |                   |         |
| Club                        |                             |                          |               |                          | Cif                       |           |              |         |                   |         |
| SANT FELI                   | U, CLUB H                   | DCKEY                    |               |                          | G58179920                 |           |              |         |                   |         |
| Codi de l'a                 | lbarà                       |                          |               | Estat                    |                           | Data emi  | ssió         | Data pa | jament            |         |
| 50004                       |                             |                          |               | Pendent                  |                           | 03-12-201 | 0            |         |                   |         |
|                             |                             |                          |               |                          | Llicèncie                 | S         |              |         |                   |         |
| Codi Llicència              | Estat                       | Nom                      | Cogr          | ioms                     | Modalitat                 | Categoria | SubCategoria |         | Import a pag      | ar      |
| DCM50009                    | Facturada                   | David                    | CAÑ           | ON MARIN                 | Ciclisme                  | Seniors   | SENIOR       | Obert   | a 80.             | 6       |
|                             |                             |                          |               |                          |                           |           |              |         | Import Total :    | 80.6€   |

Un cop confirmat el pagament de l'Albarà per part de la federació totes les llicències associades passaran a estat en estat "**Tramitada**" i tot el procés estarà finalitzat.

| Albarans                                                                                                    |
|----------------------------------------------------------------------------------------------------|
|                                                                                                    |
| Sel. Codi Albara Estat Data emissió Tipus Pagament Data Pagamer Import subv Import a pagar Facturat Data Impressi |
| 50001 Pagat 10-12-2010 TPV 10-12-2010 0 37.20 N 02-12-2010                                                        |